## A Closer Look at the Online Bid Board

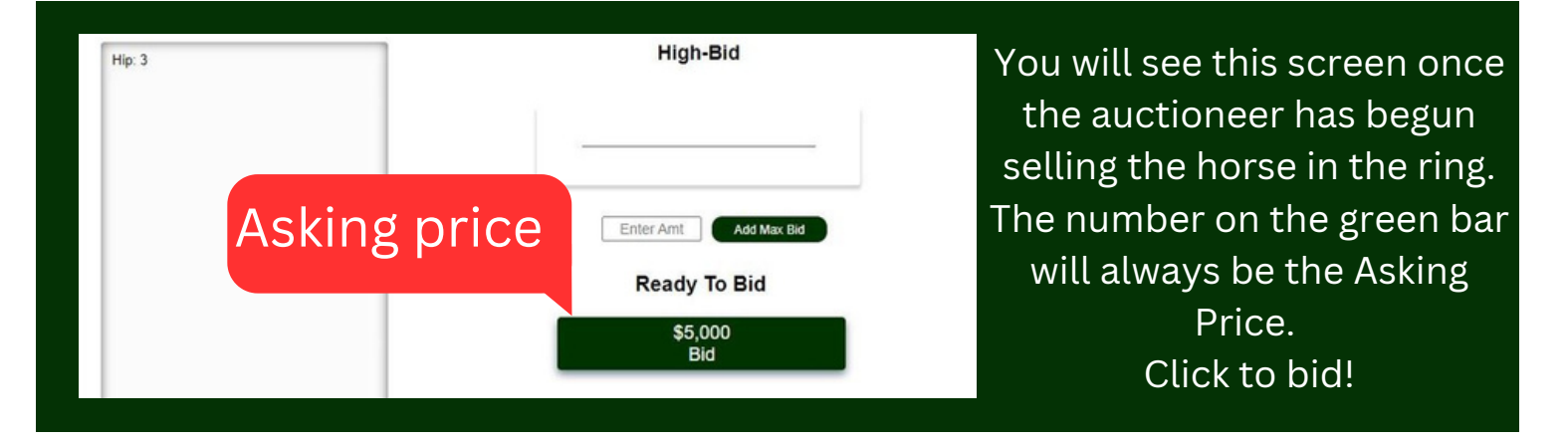

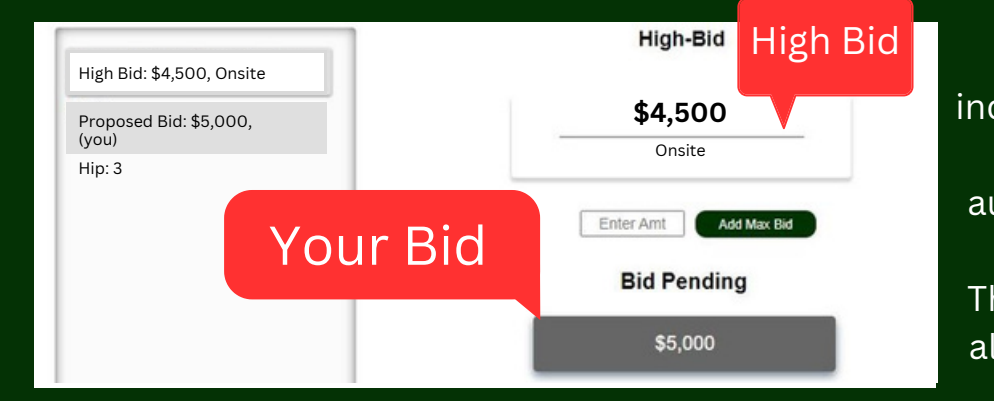

The 'Bid Pending' notice indicates you have bid \$5,000 and are waiting for the auctioneer to accept the bid.

The box on the far-left tracks all bids on the current horse.

| Notice the bid history show<br>'(you)' as having the high b | oid! High-Bid Your Bid                        | 'You Are Now<br>you currently |
|-------------------------------------------------------------|-----------------------------------------------|-------------------------------|
| Proposed Bid: \$5,000<br>(you)<br>Hip: 3                    | \$5,000                                       | At the top of<br>is the a     |
| New Asking<br>Price                                         | Enter Amt Add Max Bid You Are Now High Bidder | The bid butto<br>the Asking F |
|                                                             | \$10,000                                      | You cannot b                  |

'You Are Now High Bidder' indicates you currently have the leading bid. At the top of this section, 'High-Bid' is the amount you bid.

The bid button is now gray, displaing the Asking Price for the next bid.

You cannot bid agian until you are outbid.

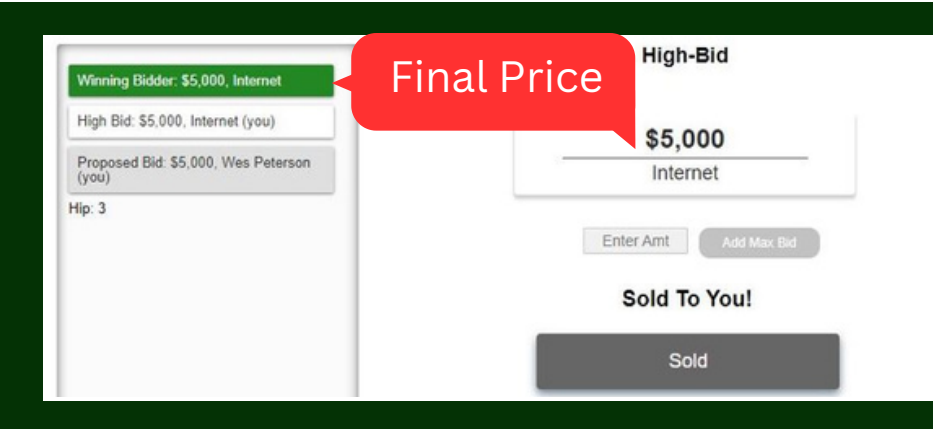

'Sold To You!' indicates you have the winning bid.

## Congratulations!

You will receive an email from OBS with an Acknowledgement of Purchase form using Eversign with options to request a blood test or claim sales tax exemption.